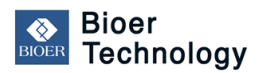

日本ジェネティクス株式会社 TEL 03-3813-0961 作成:2015/06/18 Rev.0.1

## Bioer Technology サーマルサイクラー ソフトウェア・アップグレード手順

## ご注意!

本手順書は、Bioer Technology社サーマルサイクラーのうち、下記に該当する装置のみが対象となります。

## 対象装置\* : LifeECO LifeTouch GeneTouch

\*対象装置のうち、<u>シリアルナンバーが「**MBJ**・・・」で始まるもの</u> (ただし、GeneTouchのMBJ6071・・・で始まるものを除く)

| シリアルナンバーは<br>装置裏面のシールに<br>記載がございます。<br>ご確認ください。 | Hangzhou Bioer T                                                                                                    |
|-------------------------------------------------|----------------------------------------------------------------------------------------------------|
|                                                 | Name:LifeECO   Model:TC-96/G/H(b)C   Power:100-2400/~ 600W 50/60   Fuse:AC250V 8A Ø5x20mm   SN-MBJ6076-106 D   Add:Hangzhou China |

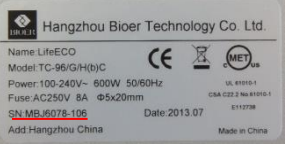

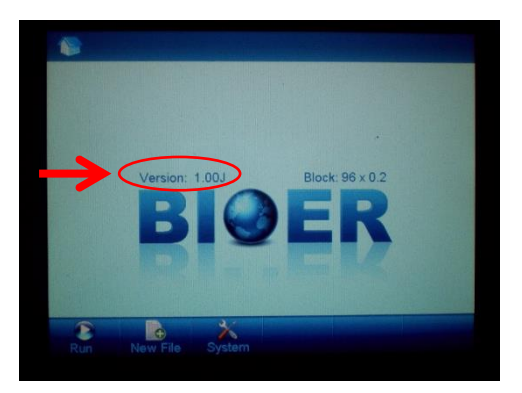

- イン画面で現在のソフトウェアの バージョンを確認してから、 いったん本体のPOWERスイッチをOFFにする (画像のバージョンは一例です。)
- ②アップデータのZIPファイルを解凍してできる pcrexフォルダを、USBメモリにコピーする (USBメモリにはアップデータのみにします。)

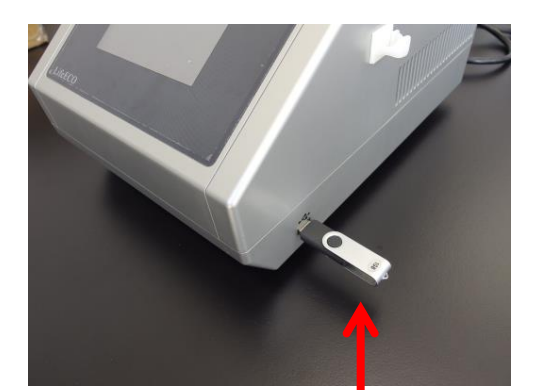

③本体側面のUSBポートに接続する

④画面にタッチしながら、本体の POWERスイッチをONにする

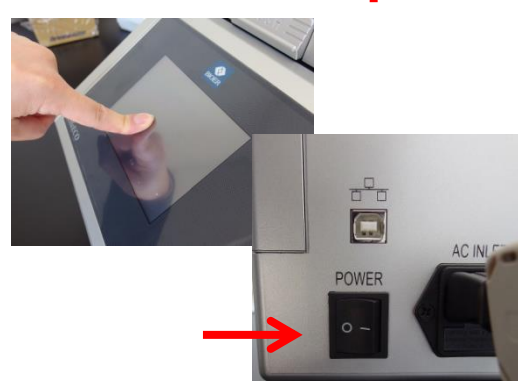

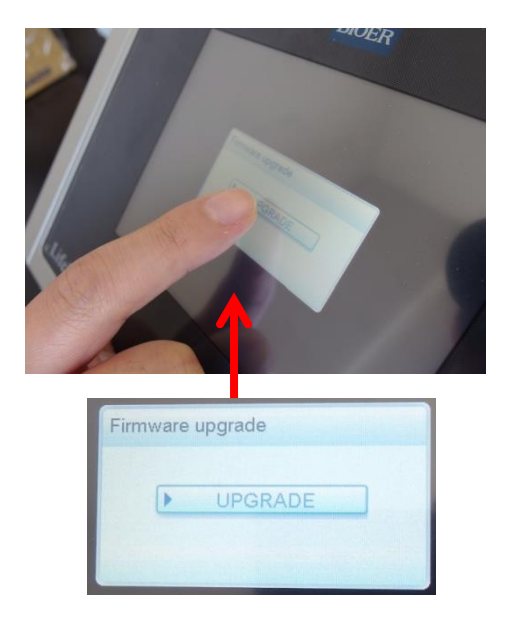

⑤Firmware upgradeのウィンドウが表示されるので、UPGRADEボタンをタッチする

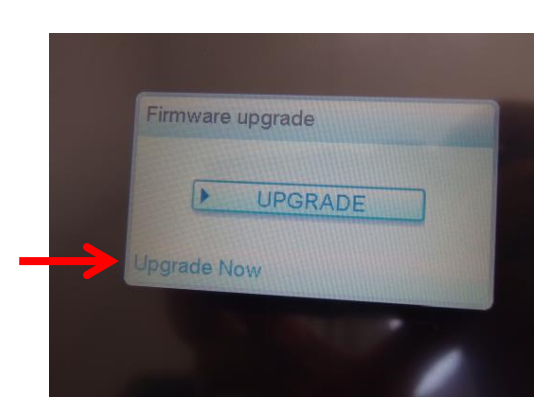

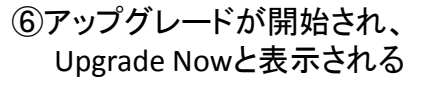

(アップグレードに必要な時間は数分です。)

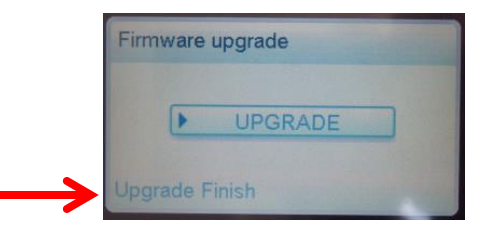

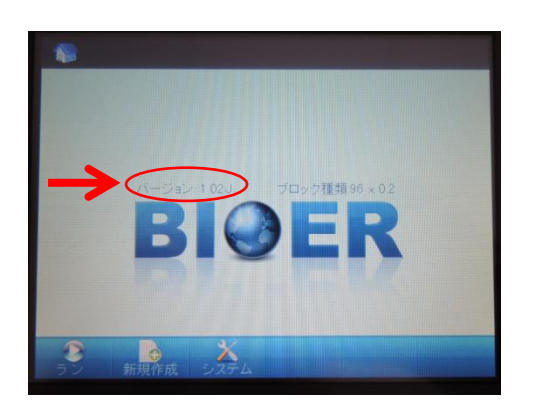

⑦アップグレードが完了するとUpgrade Finishと 表示される

- ⑧いったんPOWERスイッチをOFFにし、 USBメモリを抜く
- ⑨再度、POWERスイッチをONにし、 バージョンがアップグレードされたか 確認する (画像のバージョンは一例です。)

以上でアップグレードは完了です。